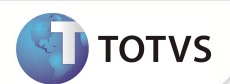

# Filtro de produto saúde para geração do SIP

| Produto           | : | Microsiga Protheus® Plano de Saúde versão 11 |                    |   |                   |
|-------------------|---|----------------------------------------------|--------------------|---|-------------------|
| Chamado/Requisito | : | төнкр                                        | Data da publicação | : | 14/12/12          |
| País(es)          | : | Brasil                                       | Banco(s) de Dados  | : | Todos relacionais |

### Importante

Esta melhoria depende de execução do *update* de base **UPDPLS99**, conforme **Procedimentos para Implementação**.

Foi criado o campo **Cons. ANS?** (BI3\_INFANS) na rotina **Geração SIP IN21 (PLSA992)**, para que seja possível determinar quais produtos devem ser enviadas as informações para o SIP.

#### PROCEDIMENTOS PARA IMPLEMENTAÇÃO

Para viabilizar essa melhoria, é imperativo aplicar previamente o pacote de atualizações (Patch) deste chamado.

### Importante

Antes de executar o compatibilizador UPDPLS99 é imprescindível:

- a) Realizar o *backup* da base de dados do produto que será executado o compatibilizador (diretório PROTHEUS\_DATA\ DATA) e dos dicionários de dados SXs (diretório PROTHEUS\_DATA\_SYSTEM).
- b) Os diretórios acima mencionados correspondem à **instalação padrão** do Protheus<sup>®</sup>, portanto, devem ser alterados conforme o produto instalado na empresa.
- c) Essa rotina deve ser executada em modo exclusivo, ou seja, nenhum usuário deve estar utilizando o sistema.
- d) Se os dicionários de dados possuírem índices personalizados (criados pelo usuário), antes de executar o compatibilizador, certifique-se de que estão identificados pelo *nickname*. Caso o compatibilizador necessite criar índices, irá adicioná-los a partir da ordem original instalada pelo Protheus<sup>®</sup>, o que poderá sobrescrever índices personalizados, caso não estejam identificados pelo *nickname*.
- e) O compatibilizador deve ser executado com a Integridade Referencial desativada\*.

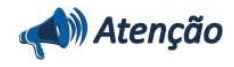

O procedimento a seguir deve ser realizado por um profissional qualificado como Administrador de Banco de Dados (DBA) ou equivalente!

## **Boletim Técnico**

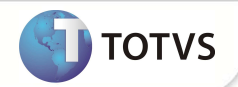

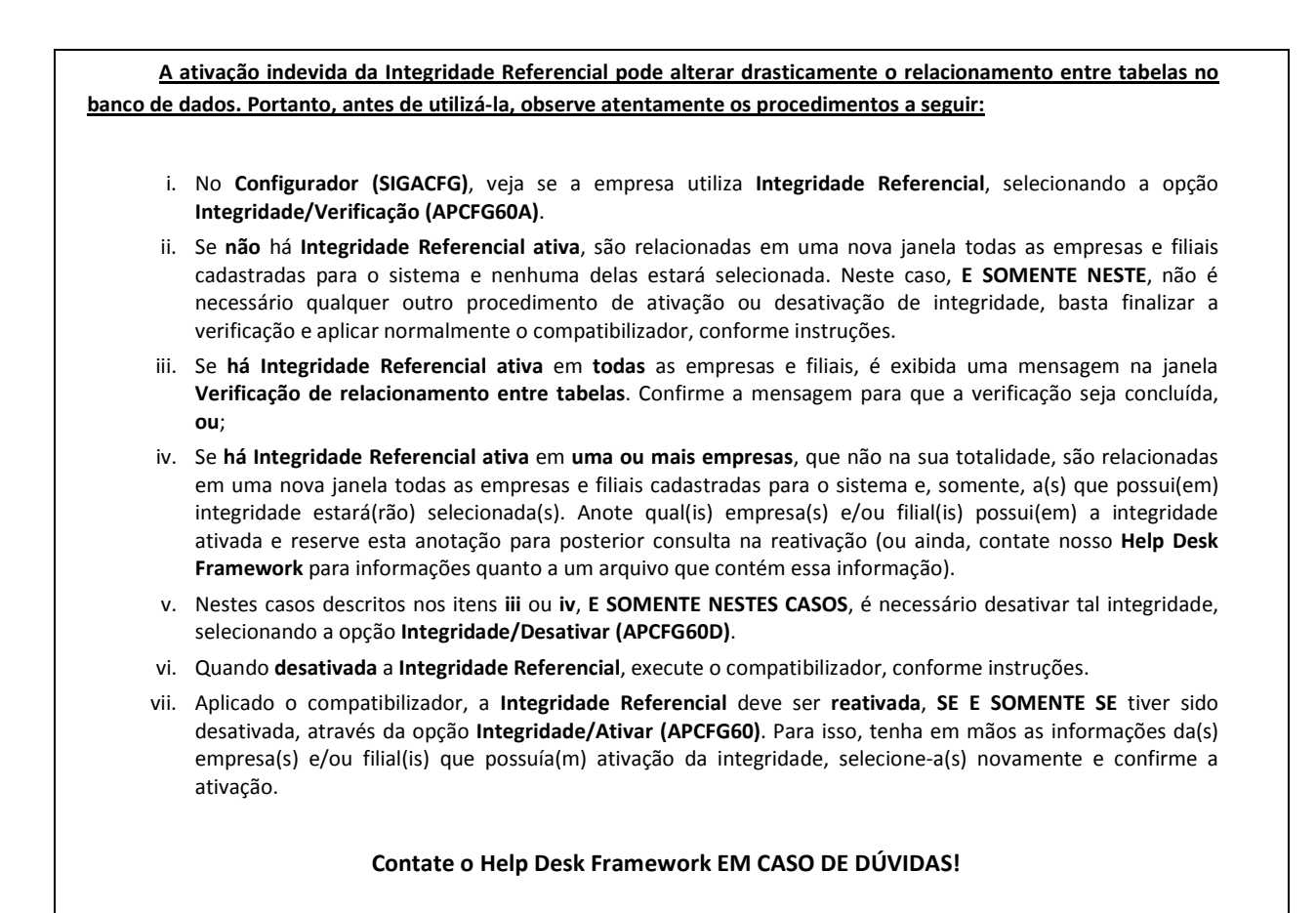

1. Em Microsiga Protheus® TOTVS Smart Client, digite U\_UPDPLS99 no campo Programa Inicial.

### Importante

Para a devida atualização do dicionário de dados, certifique-se que a data do compatibilizador seja igual ou superior a 12/12/12

- 2. Clique em **Ok** para continuar.
- Após a confirmação é exibida uma tela para a seleção da empresa em que o dicionário de dados será modificado. Selecione a empresa desejada e confirme.
- 4. Ao confirmar é exibida uma mensagem de advertência sobre o *backup* e a necessidade de sua execução em **modo** exclusivo.

Confirme para dar início ao processamento. O primeiro passo da execução é a preparação dos arquivos, conforme mensagem explicativa apresentada na tela.

- 5. Em seguida, é exibida a janela Atualização concluída com o histórico (*log*) de todas as atualizações processadas. Nesse *log* de atualização são apresentados somente os campos atualizados pelo programa. O compatibilizador cria os campos que ainda não existem no dicionário de dados.
- 6. Clique em **Gravar** para salvar o histórico (*log*) apresentado.

### **Boletim Técnico**

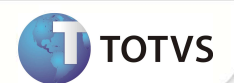

7. Clique em **Ok** para encerrar o processamento.

#### ATUALIZAÇÕES DO COMPATIBILIZADOR

- 1. Criação de Campos no arquivo SX3 Campos:
  - Tabela BI3 Produto Saúde:

| Campo        | BI3_INFANS                                                                                                    |
|--------------|----------------------------------------------------------------------------------------------------|
| Тіро         | C                                                                                                    |
| Tamanho      | 1                                                                                                    |
| Decimal      | X3_DECIMAL                                                                                                    |
| Formato      | @!                                                                                                    |
| Título       | Consid. Ans                                                                                                    |
| Descrição    | Considera ANS ?                                                                                                    |
| Nível        | 1                                                                                                    |
| Usado        | Sim                                                                                                    |
| Obrigatório  | Não                                                                                                    |
| Browse       | Não                                                                                                    |
| Opções       | 1=Sim;0=Nao                                                                                                    |
| When         | X3_WHEN                                                                                                    |
| Relação      | X3_RELACAO                                                                                                    |
| Val. Sistema | X3_VALID                                                                                                    |
| Help         | Indica se as movimentações pertinentes ao produto devem ser consideradas no momento de envio de informações à ANS (SIP). |

#### Importante

O tamanho dos campos que possuem grupo podee variar conforme ambiente em uso.

### PROCEDIMENTOS PARA UTILIZAÇÃO

- 1. No Plano de Saúde (SIGAPLS) acesse Atualizações/Produto Saúde/Produto Saúde (PLSA800).
- 2. Posicione o cursor em um produto e clique em Alterar.
- 3. Na pasta ANS, informe o conteúdo para o campo Consid. Ans.
- 4. Ainda no módulo Plano de Saúde (SIGAPLS), acesse Miscelânea/ANS/Geração SIP IN21 (PLSA992).

## **Boletim Técnico**

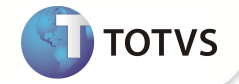

- 5. Preencha os parâmetros da rotina e confirme.
- 6. Verifiquei no processamento da rotina, se o produto com conteúdo Consid. Ans = 0 foi considerado no processamento das informações.

### INFORMAÇÕES TÉCNICAS

| Tabelas Utilizadas    | BI3 – Produto Saúde                              |
|-----------------------|--------------------------------------------------|
| Funções Envolvidas    | PLSA800 – Produto Saúde<br>PLSA992 – Geração SIP |
| Sistemas Operacionais | Windows®/Linux®                                  |